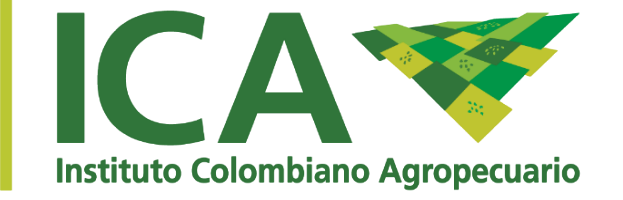

# VENTANILLA ÚNICA DE TRAMITES

COMO REGISTRAR SU PREDIO

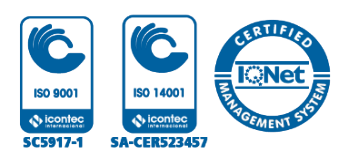

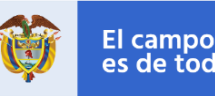

# REGISTRO DE PREDIOS PRODUCTORES

### **NUEVO REGISTRO**

- Inscripción de predios productores para exportación de plantas ornamentales
- Registro como predio productor de vegetales en fresco para exportación
- Registro como predio productor de palma de aceite
- Registro como productor de semilla certificada seleccionada y material vegetal propagado (plántulas – propagado – semillas)

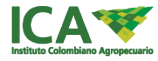

| 1 | Ingrese a https://vut.ica.gov.co/ |                            |
|---|-----------------------------------|----------------------------|
|   |                                   | En caso de no estar        |
|   |                                   | registrado, seleccionar la |
|   |                                   | opción "REGISTRO PERSONA"  |

- Ingrese sus credenciales de usuario USUARIO: correo registrado Contraseña: la ingresada por el usuario.
- 3
- Seleccione su perfil y la opción ingresar al sistema

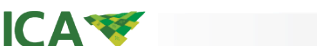

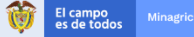

🗉 💉 🛛 Registro persona

|       | SEGURIDAD                                     | Mis Solicitudes                                              |
|-------|-----------------------------------------------|--------------------------------------------------------------|
|       | SOLICITUD CIUDADANO                           | 2                                                            |
| 1 > 1 | I NUEVA SOLICITUD                             | Nueva Solicitud                                              |
| _     | Solicitar Modificación / Renovación           | Show 10 • entries                                            |
|       |                                               | Continuar solicitud II Radicado IT Socia                     |
| 2     | Mostrar listado                               |                                                              |
| 3     | Datos Registrados / Forma de Contacto Datos d | el Tràmite Requisitos Documentales Pago Resumen y Radicación |
|       | Naturaleza                                    | Persona natural                                              |
|       | Naturaioza                                    | Persona naturan                                              |
|       | Régimen                                       | Régimen simplificado                                         |
|       | Tipo de Identificación                        | Cedula                                                       |
|       | Número de Identificación                      | 41956904                                                     |
|       | Nombre o razon social                         | JENNY TORO                                                   |
|       | Dirección Principal                           | CRA 80A 1785                                                 |
|       | País                                          | COLOMBIA                                                     |
|       | Departamento                                  | BOGOTÁ, D. C.                                                |
|       | Municipio                                     | BOGOTÀ D.C.                                                  |
|       | Teléfono                                      | 87 1 1                                                       |
|       | Correo Electrónico                            | jennyforito@gmail.com                                        |
|       |                                               |                                                              |

1. Opción Nueva Solicitud:

Lista las solicitudes

2. Permite registrar una nueva solicitud de empresa, predio, planta o producto que no tenga registro en el ICA

3. Datos registrados / forma de contacto: permite completar datos de la empresa o persona

Debe diligenciar los datos solicitados.

\*Los datos de contacto no son obligatorios para

persona natural.

| ronna ao contacto        |                                                                     | - 88 |
|--------------------------|---------------------------------------------------------------------|------|
|                          | Correo Electónico     Correspondencia física     Platforma en línea | I    |
| Datos de Contacto        |                                                                     |      |
| Tipo de Identificación   | -Seleccione-                                                        |      |
| Número de Identificación |                                                                     |      |
| Nombres                  |                                                                     |      |
| Apellidos                |                                                                     |      |
| Cargo                    |                                                                     |      |
| Teléfono                 |                                                                     |      |
| Correo Electrónico       |                                                                     |      |
|                          | Guardar Cancelar                                                    |      |

El campo es de todos

- Recomendamos marcar la opción correo electrónico para dar respuesta a la gestión y resultado del trámite
- Los correos de empresa, representante y contacto deben ser diferentes.

Si hay campos obligatorios que no permiten edición y están en blanco, comunicarse al correo vut@ica.gov.co

### 1. REGISTRO DE PREDIO PRODUCTOR 4. DATOS DEL TRÁMITE

| Datos del Trámite                                                 |                                                                                                    |  |  |  |  |  |
|-------------------------------------------------------------------|----------------------------------------------------------------------------------------------------|--|--|--|--|--|
| Trámite                                                           |                                                                                                    |  |  |  |  |  |
| *Operación Comercial                                              | PRODUCTOR                                                                                                    |  |  |  |  |  |
| *Uso                                                              | INSUMOS PECUARIOS                                                                                                    |  |  |  |  |  |
| *Tipo Trámite                                                     | REGISTRO EMPRESA ALIMENTOS PARA ANIMALES                                                                                                    |  |  |  |  |  |
| *Trámite                                                          | REGISTRO COMO PRODUCTOR DE ALIMENTOS PARA ANIMALES                                                                                                    |  |  |  |  |  |
|                                                                   |                                                                                                    |  |  |  |  |  |
|                                                                   | asociará la respectiva<br>tarifa                                                                                                    |  |  |  |  |  |
|                                                                   | asociará la respectiva<br>tarifa                                                                                                    |  |  |  |  |  |
|                                                                   | asociará la respectiva<br>tarifa                                                                                                    |  |  |  |  |  |
| Konthre Lugar                                                     | asociará la respectiva<br>tarifa<br>Licacion                                                                                                    |  |  |  |  |  |
| Kembre Lugar<br>Separamento                                       | asociará la respectiva<br>tarifa<br>Uticación<br>Digle el netter ed prolo producto, todega e planta empacadora<br>Genecione                                                                                                    |  |  |  |  |  |
| Kontire Lugar<br>Departamento<br>Aunicipio                        | asociará la respectiva<br>tarifa<br>Ubicación<br>Digle el metro del predu producto, bolega o planta empacadora<br>esteccone-<br>seccone-                                                                                                    |  |  |  |  |  |
| kontine Lugar<br>Departamento<br>Auncipio<br>Arreda               | Asociará la respectiva<br>tarifa<br>Ublación Ublación Degle el vertes del predio producto, todega e planta empacadora Seleccione- Seleccione- Seleccione- Seleccione- Seleccione-                                                                                                    |  |  |  |  |  |
| konthre Lugar<br>Departamento<br>dunicipio<br>Arenda<br>Dirección | use         Ublackin       Ublackin         Ublackin       Imple et metter et predig registrate empiscadora         Imple et metter et de predig registrate empiscadora       Imple et metter et de predig registrate empiscadora         Imple et metter et de predig registrate empiscadora       Imple et metter et de predig registrate empiscadora         Imple et metter et de predig registrate et metter et de predig registrate et metter et metter e                                                                                                    |  |  |  |  |  |
| Vombre Lugar<br>Departamento<br>Aunicipio<br>Veneda<br>Dirección  | Asociará la respectiva<br>tarifa<br>Ubiccion<br>Ubiccion<br>Seleccone<br>Seleccone<br>Seleccone<br>Seleccone<br>Seleccone                                                                                                    |  |  |  |  |  |
| Vombre Lugar<br>Departamento<br>dunicipio<br>Aereda<br>Dirección  | Asociará la respectiva<br>tarifa<br>Ubicacia<br>Defer el rotorios to totego e plante empacadora<br>Seleccore-<br>Seleccore-<br>Defer taricacia<br>Defer taricacia<br>Seleccore-<br>Defer taricacia<br>Defer taricacia<br>Seleccore-<br>Defer taricacia<br>Seleccore-<br>Defer taricacia<br>Seleccore-<br>Defer taricacia<br>Seleccore-<br>Defer taricacia<br>Seleccore-<br>Defer taricacia<br>Seleccore-<br>Defer taricacia<br>Seleccore-<br>Defer taricacia<br>Seleccore-<br>Defer taricacia<br>Seleccore-<br>Seleccore- |  |  |  |  |  |
| Nombre Lugar<br>Departamento<br>Aunicipio<br>Arreda<br>Dirección  | Associará la respectiva<br>tarifa<br>Ubicacia<br>Ubicacia<br>Ubicacia<br>Seleccone<br>Seleccone<br>Seleccone<br>Seleccone<br>CAPACIDAD EMPRESA                                                                                                    |  |  |  |  |  |

En esta pantalla seleccione el tramite de acuerdo con el uso(insumos veterinarios, Vegetales Frescos, insumos agrícolas, ornamentales de exportación, oleaginosas, semillas) y la operación comercial (productor) y finalmente seleccione el tipo trámite y el tramite.

5. a continuación el sistema desplegará las opciones de acuerdo con el tramite seleccionado, entre las cuales pueden estar las siguientes: Ubicación, especies, predios productores a vincular, ubicación entre otros

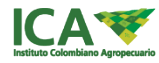

6

**ICA**<sup>•</sup>

| Datos Registrados / Forma de Contacto Dato                                                               | os del Trámite Requisitos Documentales                                             | Pago Resumen y Radica       | ación                           |                                                                                                    |
|----------------------------------------------------------------------------------------------------|------------------------------------------------------------------------------------|-----------------------------|---------------------------------|----------------------------------------------------------------------------------------------------|
| Tipo de Operacion : Carga docume                                                                         | entos                                                                              |                             |                                 |                                                                                                    |
| Documento                                                                                                |                                                                                    | Seleccionar                 | r archivo                       | Señor Usuario                                                                                                    |
| Certificado de existencia y representación legal ex<br>Certificado de Matrícula Mercantil para persona n | xpedido por Cámara de Comercio para persona<br>atural                              | a jurídica o Seleccion      | ar archivo No se eligió archivo | Al adjuntar los documentos, tenga en cuenta:                                                                               |
| Contrato de prestación de servicios con un labora<br>en caso de no contar con la capacidad analítica o   | torio registrado ante el ICA, acorde con la capa<br>con laboratorio interno.       | cidad solicitada, Seleccion | ar archivo No se eligió archivo | <ul> <li>el requisito solicitado.</li> <li>Formatos admitidos jpg, pdf, png, xl<br/>(ouendo astronomitidos jpg)</li> </ul> |
| Certificado Sanitario para las instalaciones expedi                                                      | ido por la autoridad de Salud Pública, con conc                                    | epto favorable. Seleccion   | ar archivo No se eligió archivo | <ul> <li>Tamaño Máximo hasta 2mb</li> </ul>                                                                                |
| Oficio de solicitud en Forma ICA : Firmado por el<br>dirección de la oficina y depósitos o bodegas de a  | representante legal, debe incluir nombre o razó<br>Ilmacenamiento, o su apoderado. | n social, y Seleccion       | ar archivo No se eligió archivo | Debe adjuntar los documentos en su totalidad luego guardar.                                                                |
| Información sobre las instalaciones, equipos, pers                                                       | sonal técnico y descripción del proceso de prod                                    | ucción Seleccion            | ar archivo No se eligió archivo | Recuerde: solo hasta ser radicada la solicituo                                                                             |
| Listado maestro que conforma el sistema de calid                                                         | ad de la empresa.                                                                  | Seleccion                   | ar archivo No se eligió archivo |                                                                                                    |
| Listado de las áreas acorde con los planos                                                               |                                                                                    | Seleccion                   | ar archivo No se eligió archivo |                                                                                                    |
|                                                                                                    |                                                                                    |                             |                                 |                                                                                                    |

#### 6. REQUISITOS DOCUMENTALES

Esta pantalla permite adicionar los documentos exigidos para radicar el trámite.

En la parte izquierda se describe el documento a adjuntar; tenga en cuenta las siguientes recomendaciones:

Tamaño máximo por archivo 2mb

Formatos aceptados: jpg, pdf, png.

Deberá adjuntar uno a uno los documentos requeridos y seleccionar la opción Almacenar Documentos, al finalizar podrá pasar a realizar el pago y/o radicar el trámite.

PUEDE CORREGIR LOS DOCUMENTOS LUEGO DE ALMACENARLOS

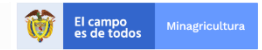

| Datos Registrados / Forma de Contacto D | atos de | el Trámite Requisitos Dou Pago Resumen y Radicación |   |
|-----------------------------------------|---------|-----------------------------------------------------|---|
| Generar factura y/o pago PSE            |         |                                                     |   |
| * Forma de Pag                          | ю:      | Seleccione                                          | • |
|                                         |         | -Seleccione-                                        |   |
|                                         |         | Realizar Pago PSE                                   |   |
|                                         |         | Factura Impresa                                     |   |
|                                         |         | Generar Factura                                     |   |

7. PAGO: el sistema le mostrará el servicio para el cual se va a generar el pago; este no puede modificarse ya que depende de la selección del trámite que realizó en la pantalla de Solicitud / Datos del Predio.

**PSE**: Al seleccionar la forma de pago PSE, debe ingresar la seccional en la cual se realiza el pago y finalmente la opción Generar Factura; a continuación se habilitará el botón de pagos seguros en línea, (el pago es validado inmediatamente)

**FACTURA IMPRESA**: Permite ingresar un número de factura ICA previamente pagada, que debe coincidir para el tramite seleccionado y el NIT o cedula que inició el trámite, (el pago es validado inmediatamente)

**GENERAR FACTURA**: Genera una factura para pago en bancos; debe imprimir la factura y pagar dentro de los 2 días de vigencia, el pago ingresara 24 horas después de haberlo realizado en el banco; no es necesario adjuntar la factura pagada pero si radicar la solicitud. Recuerde: Solo hasta ser radicado y confirmado el pago la entidad iniciara la atención de su trámite.

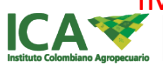

IMPORTANTE: SOLO SE RECIBE UN NUMERO DE FACTURA POR TRAMITE, DEBE COINCIDIR EL NIT O CEDULA, NOMBRE DE LA EMPRESA Y EL SERVICIO Y VALOR RELACIONADO CON EL TRAMITE SELECCIONADÔ El CONADÔ

|                                                                                                    | esumen d            | el tramite a radicar  |                     |                        |                      |                              |  |
|----------------------------------------------------------------------------------------------------|---------------------|-----------------------|---------------------|------------------------|----------------------|------------------------------|--|
| Se                                                                                                    | eñor(a): <i>Jen</i> | ny Paola Toro Castro  |                     |                        |                      |                              |  |
| El tramite que procede a radicar es : <u>REGISTRO COMO PRODUCTOR DE ALIMENTOS PARA ANIMALES</u> , registrar son: |                     |                       |                     |                        |                      | I <u>MALES</u> , los datos a |  |
| Si la Factura no se descargo clic aqui                                                                           |                     |                       |                     |                        |                      |                              |  |
| Datos Empresa                                                                                                    |                     |                       |                     |                        |                      |                              |  |
| # Naturaleza Razón Social                                                                                        |                     | Razón Social / Nombre | Tipo Identificación | Número Identificación  | Teléfono             | Correo                       |  |
| 1                                                                                                    | NATURAL             | JIA JAU               | CEDULA              | 41956904               | (57) + (1) + 4102711 | jumagoba11@hotmail.com       |  |
| # Nombre Predio                                                                                                  |                     | Predio                | Departamento        | Datos Predio Municipio | Vereda               | Dirección                    |  |
| 1 LA MARI                                                                                                    |                     | IA                    | AMAZONAS            | LETICIA                | null                 | CORREO                       |  |
| 1                                                                                                    |                     |                       | Dato                | s capacidad empresa    |                      |                              |  |
| 1                                                                                                    |                     |                       |                     |                        |                      |                              |  |
| 1                                                                                                    | Registro            | Clasificacion         |                     |                        | Tipo produ           | ucto Presentacion            |  |

#### 8. RESUMEN Y RADICACIÓN

radicar o pago sea por e

Esta pantalla le permite ver el resumen de la solicitud y radicarla ante el ICA, al seleccionar guardar el sistema alerta con un mensaje de confirmación y al ser aceptado se radicará la solicitud. El sistema también le mostrará un mensaje indicando que fue exitoso; de igual forma y de acuerdo con la selección de notificación se informará por correo electrónico.

\* Al seleccionar Cancelar podrá eliminar la solicitud.

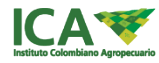

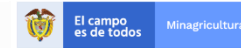

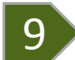

| Mis Solicitudes       |             |            |                         |                                                                                                    |                        |                           |                      |                                         |
|-----------------------|-------------|------------|-------------------------|----------------------------------------------------------------------------------------------------|------------------------|---------------------------|----------------------|-----------------------------------------|
| Nueva Solicitud       |             |            |                         |                                                                                                    |                        |                           |                      |                                         |
| Show 10 • entri       | ies         |            |                         |                                                                                                    |                        |                           | S                    | earch:                                  |
| Continuar solicitud 1 | Solicitud 1 | Radicado 🕼 | Nombre o Razon Social 🗍 | Tramite ↓↑                                                                                                    | Estado ↓↑              | Etapa ↓↑                  | Fecha<br>Radicado ↓↑ | Acción 4                                |
| Pendiente por Pagar   | 30362       | NO         | JENNY TORO              | REGISTRO COMO PRODUCTOR POR CONTRATO DE<br>ALIMENTOS PARA ANIMALES                                                                              | Registrado             | Inicial                   | 14/09/18             |                                         |
| Solicitud Radicada    | 30358       | SI         | JENNY TORO              | REGISTRO COMO IMPORTADOR DE ALIMENTOS PARA<br>ANIMALES                                                                                          | Realizado              | Asignación<br>Tramite     | 14/09/18             |                                         |
| Pendiente por Pagar   | 13444       | NO         | JENNY TORO              | Expedición del Registro de predios o huertos destinados a cultivar<br>especies vegetales destinados a la exportación en fresco (Hasta 3<br>ha ) | Registrado             | Inicial                   | 11/04/18             |                                         |
| Solicitud Radicada    | 30357       | SI         | JENNY TORO              | REGISTRO COMO PRODUCTOR POR CONTRATO DE<br>ALIMENTOS PARA ANIMALES                                                                              | Subsanar<br>Documentos | Revisión de<br>documentos | 14/09/18             | <ul> <li>Subsanar Documentos</li> </ul> |
| Continuar solicitud   | 30356       | NO         | JENNY TORO              | REGISTRO COMO PRODUCTOR POR CONTRATO DE<br>ALIMENTOS PARA ANIMALES                                                                              | Registrado             | Inicial                   | 14/09/18             |                                         |

#### 9. MIS SOLICITUDES

Puede consultar los trámites subidos por usted en la opción "Mis solicitudes"; también puede ver el estado de la solicitud en la columna con éste nombre.

En la columna acción podrá encontrar el botón "Subsanar Documentos" en caso de que el ICA le haga un requerimiento relacionado con los documentos adicionados para la solicitud

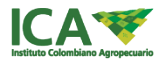

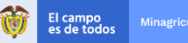

### 10

#### **10. DOCUMENTOS RESULTADO DEL TRAMITE**

Esta pantalla le permite ver el documento resultado del trámite cuando éste tuvo un concepto aprobado por el ICA.

| Show 10            | <ul> <li>entries</li> </ul>  |                    |                                                                                                    |                                                      |                      |                          |                    | Search:           |                        |
|--------------------|------------------------------|--------------------|----------------------------------------------------------------------------------------------------|------------------------------------------------------|----------------------|--------------------------|--------------------|-------------------|------------------------|
| ld<br>solicitud ↓† | Identificacion<br>empresa ↓† | Razon<br>social ↓† | Trámite 🕸                                                                                                    | Tipo tramite                                         | Tipo uso ↓↑          | Operacion<br>comercial 1 | Nombre<br>predio 1 | N°<br>Registro ↓† | Descargar<br>documento |
| 18408              | 1027291                      |                    | Expedición del registro de exportador de<br>vegetales frescos                                                              | EXPEDICION<br>NUEVO REGISTRO<br>(SIN EMPACADORA<br>) | VEGETALES<br>FRESCOS | EXPORTADOR               | N/A                | 11                | Descargar documento    |
| 18413              | 102729056                    |                    | Expedición del Registro de predios o<br>huertos destinados a cultivar especies<br>vegetales destinados a la exportación en | REGISTRO                                             | VEGETALES<br>FRESCOS | PRODUCTOR                | MARIA              | 999999            | Descargar documento    |

#### 11. Descarga documento

Esta pantalla le permite descartar el documento que el ICA expide en concepto aprobado del trámite

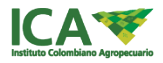

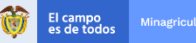

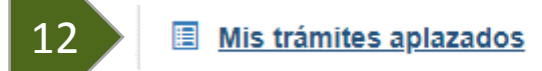

#### 12. Mis trámites aplazados

Esta pantalla le permite ver y dar respuesta a las solicitudes que han sido aplazadas por no cumplir con el total de los requisitos.

| Show 10 • entries Search:              |                         |                           |                                                                                                    |                          |                           |                       |                           |  |  |
|----------------------------------------|-------------------------|---------------------------|----------------------------------------------------------------------------------------------------|--------------------------|---------------------------|-----------------------|---------------------------|--|--|
| Radicado                               | Razon social<br>Empresa | Identificacion<br>empresa | Tramite                                                                                                    | Fecha de<br>aplazamiento | N° dias para<br>responder | Estado de<br>Revisión | Ver y/o contestar motivos |  |  |
| 13157                                  | Juan                    | 123                       | Expedición del registro de predios o huertos destinados a cultivar especies vegetales destinados a la exportación en fresco (Mayor de 3 hasta 10 ha) | 14/11/2018               | 16                        | 13                    | Ver y/o contestar motivos |  |  |
| Showing 1 to 1 of 1 entries Previous 1 |                         |                           |                                                                                                    |                          |                           |                       |                           |  |  |
| •                                      |                         |                           |                                                                                                    |                          |                           |                       | •                         |  |  |

13. Seleccione del Ver y/o contestar motivos e ingrese observaciones o documentos.

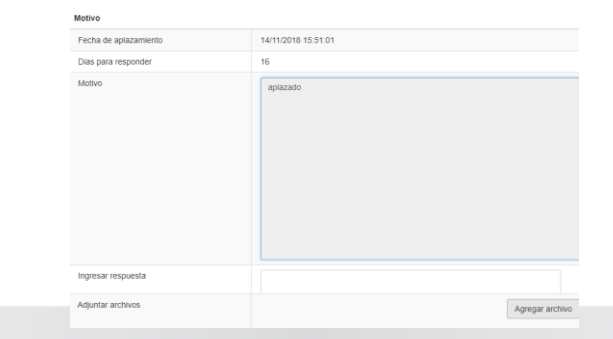

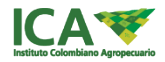

# CONTACTOS PARA SOPORTE

MESA DE AYUDA: <u>http://mesadeayuda.ica.gov.co/usuariosexternos/Index.aspx</u>

CORREO ELECTRÓNICO: vut@ica.gov.co

TELÉFONO: 1-3323700 Ext 2311-2328

Para información mas detallada consulte el manual del usuario https://www.ica.gov.co/getattachment/servicios\_linea/VUT/Videos/Ma nualVutCiudadano.pdf.aspx?lang=es-CO

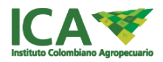

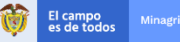